# **Caméra d'inspection des canalisations** d'égouts

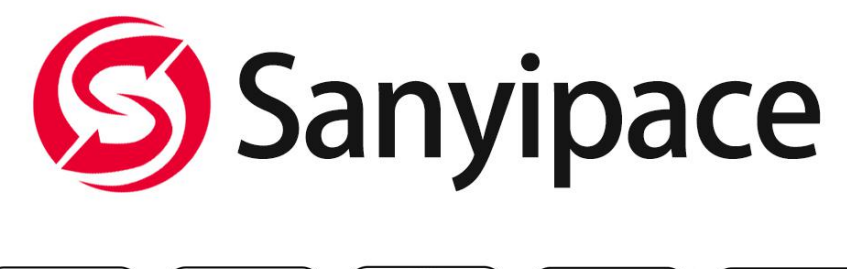

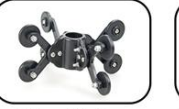

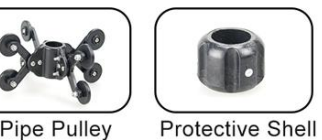

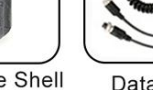

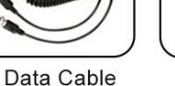

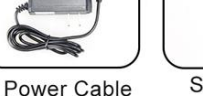

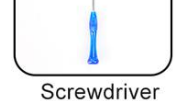

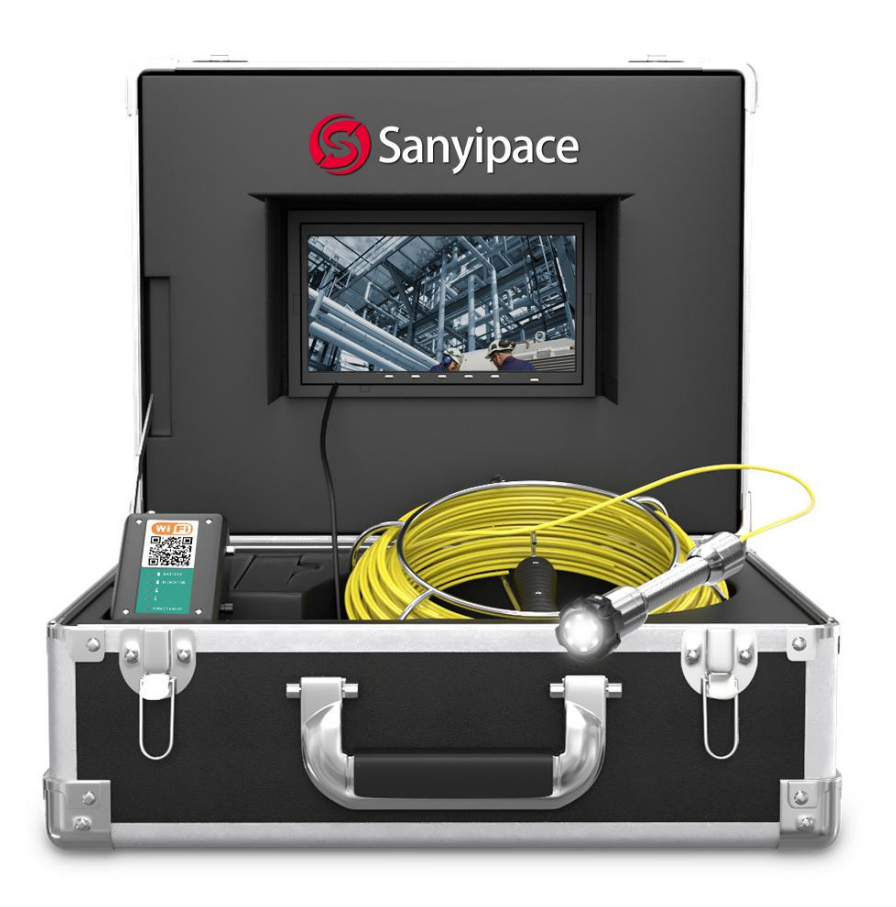

Veuillez lire attentivement ce manuel d'utilisation avant d'utiliser ce produit SanyiMrchan@gmail.com

# Catalogue

| Note                                    | 1   |
|-----------------------------------------|-----|
| Domaine d'utilisation du produit        | 2   |
| Spécifications du produit               | 3   |
| Bouton produit et détails des ports     | 4   |
| Accessoires                             | 5   |
| Installation du système                 | 6   |
| Fonctionnement détaillé                 | 7   |
| Installation et fonctionnement de l'APP | 8   |
| Recharge                                | 9   |
| Défaillance et diagnostic               | .10 |

# 1: Note

1: Veuillez lire attentivement ce manuel d'utilisation avant d'utiliser ce produit .

2: Ne pas le lancer ou le presser avec force.

3: Ne pas démonter la machine sans autorisation.

4: Ne coupez pas brusquement l'alimentation pendant l'enregistrement et la lecture à l'aide de l'appareil. Cela pourrait endommager le produit et les fichiers vidéo.

# 2.: Gamme d'utilisation du produit

- 1: machine de dragage de tuyaux .
- 2: Caméra d'inspection de pipeline outils de pipeline .

3: Conduites souterraines, conduites d'air conditionné, oléoducs et gazoducs.

- 4: Opérations de sauvetage dans un espace réduit .
- 5: Pour les expéditions souterraines.
- 6: Recherche scientifique dans le lit d'une rivière souterraine.
- 7: downhole television.

### 3: Spécification du produit

### ----Appareil photo et câble ----

Capteur:1/3 CMOS

Diamètre de la caméra:22 (MM) \*42 (MM) .

Matériau de la caméra : acier inoxydable / caméra étanche IP68 .

Source de ligne de la caméra : 6 LED 1W haute blanche (réglable).

Temps de travail continu de la batterie : environ 6-8 heures.

Angle et clarté de la caméra : 145 degrés /HD 1000TVL .

**Taille / matériau du couvercle de protection de la caméra :**38mm\*28mm/ acier plastique .

**Longueur de câble :** 20M 30M 50M (optionnel)/câble hautement élastique **Batterie :** batterie au lithium 4500mAH.

----Écran ----

Taille : 7inch

Fonction : connexion wifi transmission en temps réel

Image de la caméra/du moniteur :couleur

Tension d'entrée du moniteur : 12V DC

**Résolution d'affichage:** 16:9, 960\*480.

Menu : Chinois / Anglais en option.

Format vidéo d'affichage : AVI avec année, mois, date, heure et secondes.

Fonctionnement de l'écran : bouton .

Température de fonctionnement : -20-60 degrés.

Température de stockage : -30-80 degrés.

Taille de la boîte en aluminium : 49\*33.5\*20(CM)

# 4: Bouton produit et détails des ports:

# 1. Écran de 7 pouces

Affichage : 7 pouces, 16:9 Résolution : 9600\*480 Entrée d'alimentation : DC12V Langue : chinois / anglais Format vidéo : AVI Format photo :JPG

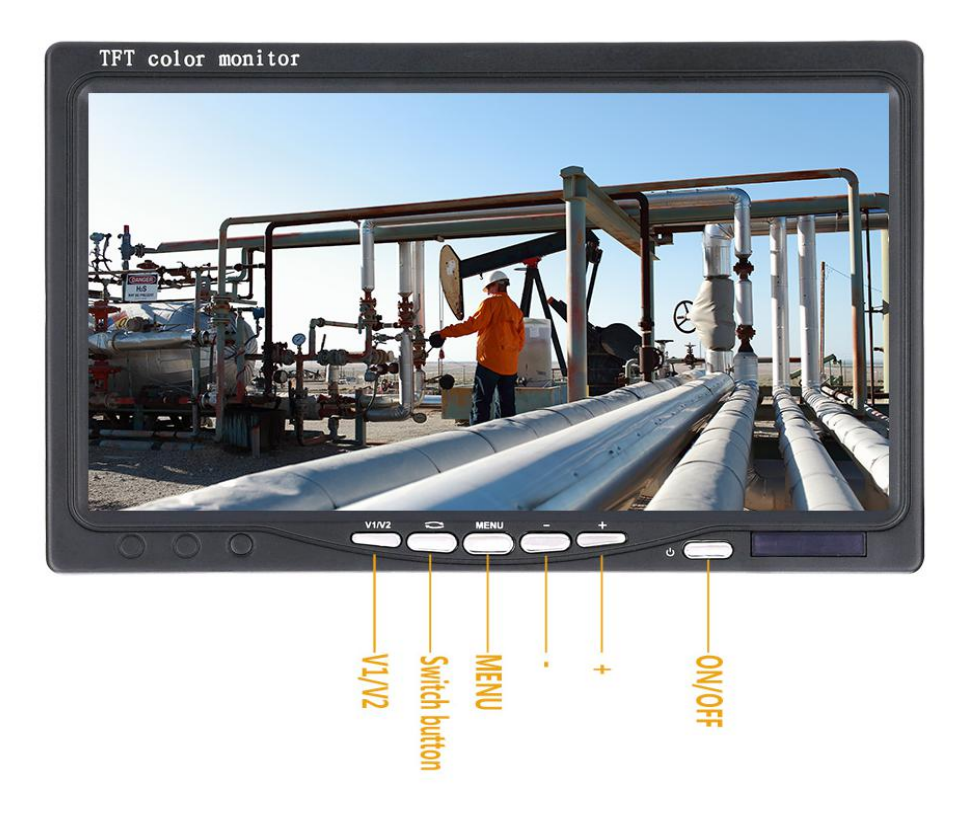

### 2. Batterie 4500mAh

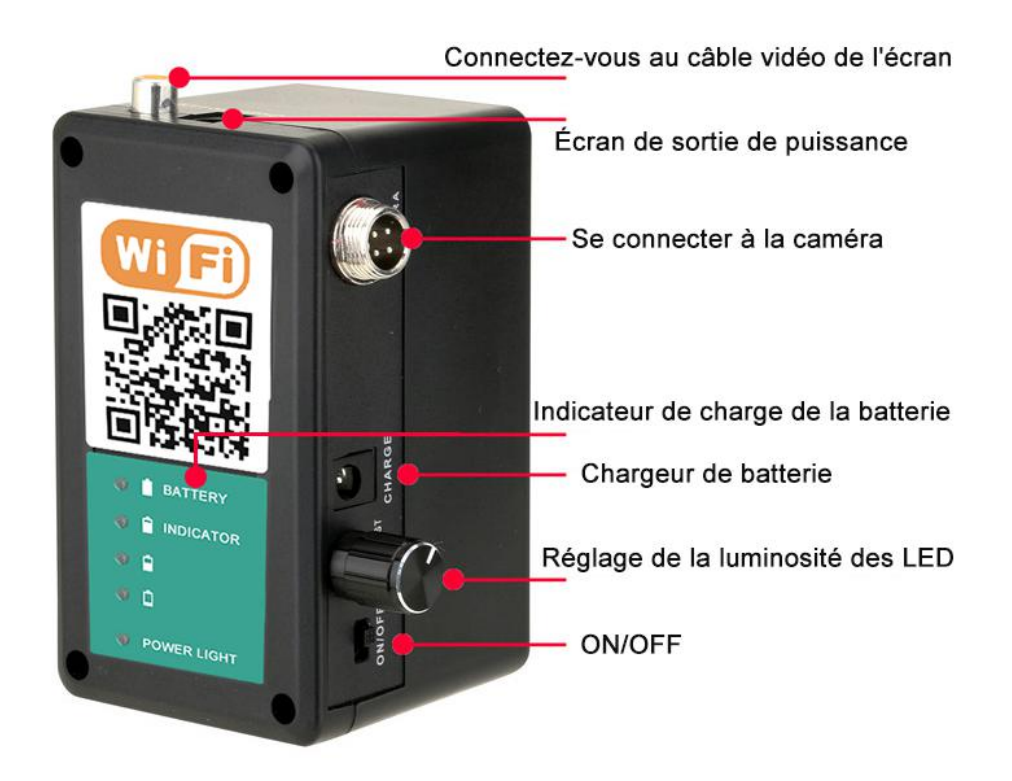

### 3. Caméra

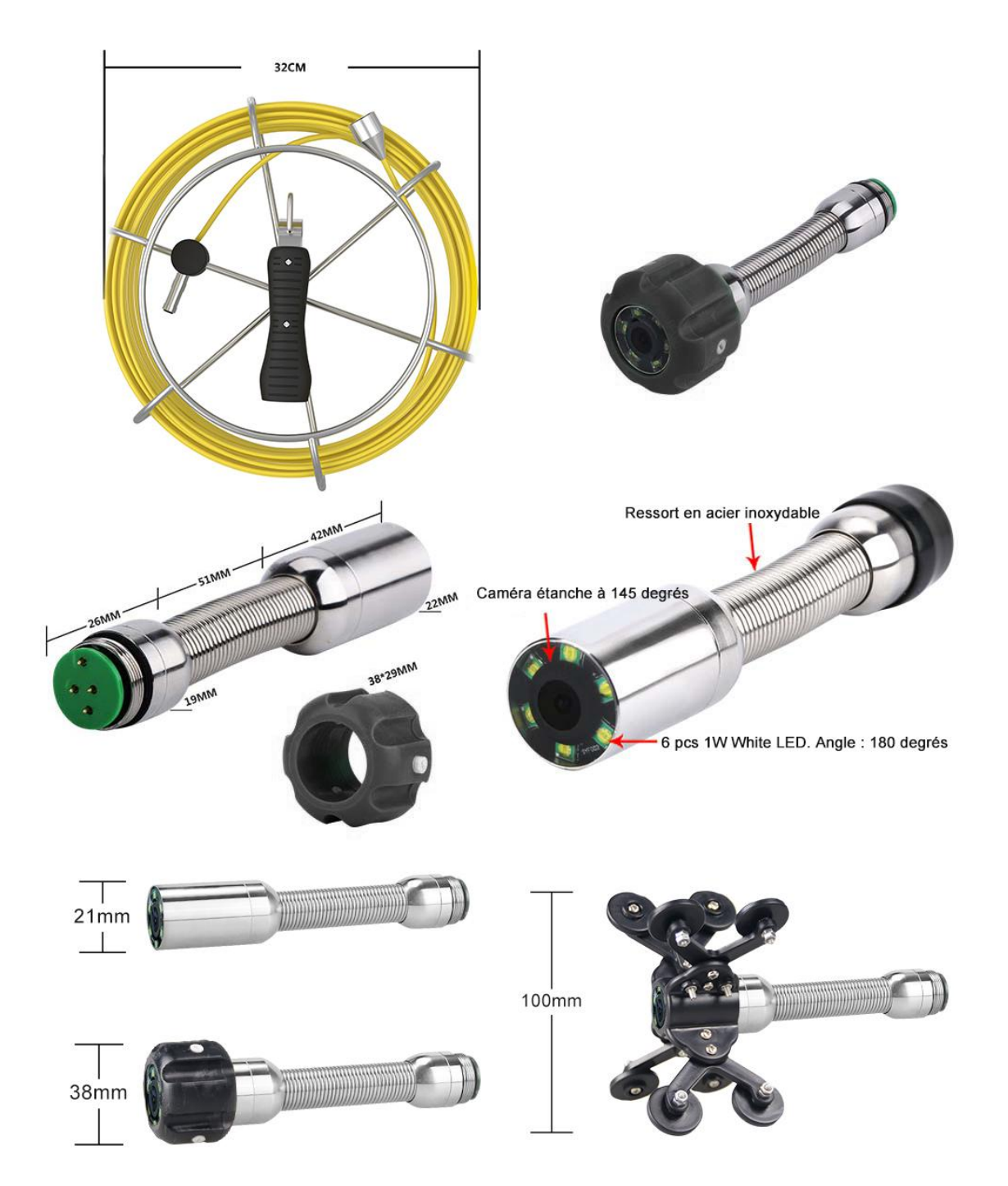

## 4. liste des accessoires :

①Boîte en aluminium \* 1
② Chargeur \* 1
③Tête de caméra \* 1
④Bobine de câble et câble \* 1
⑤Batterie\*1
⑥Poulie de tuyau\*1
⑦Couvercle de protection de l'appareil photo\*1
⑧Écran\*1
⑨Mini tournevis\*1
⑩Câble de connexion \*1

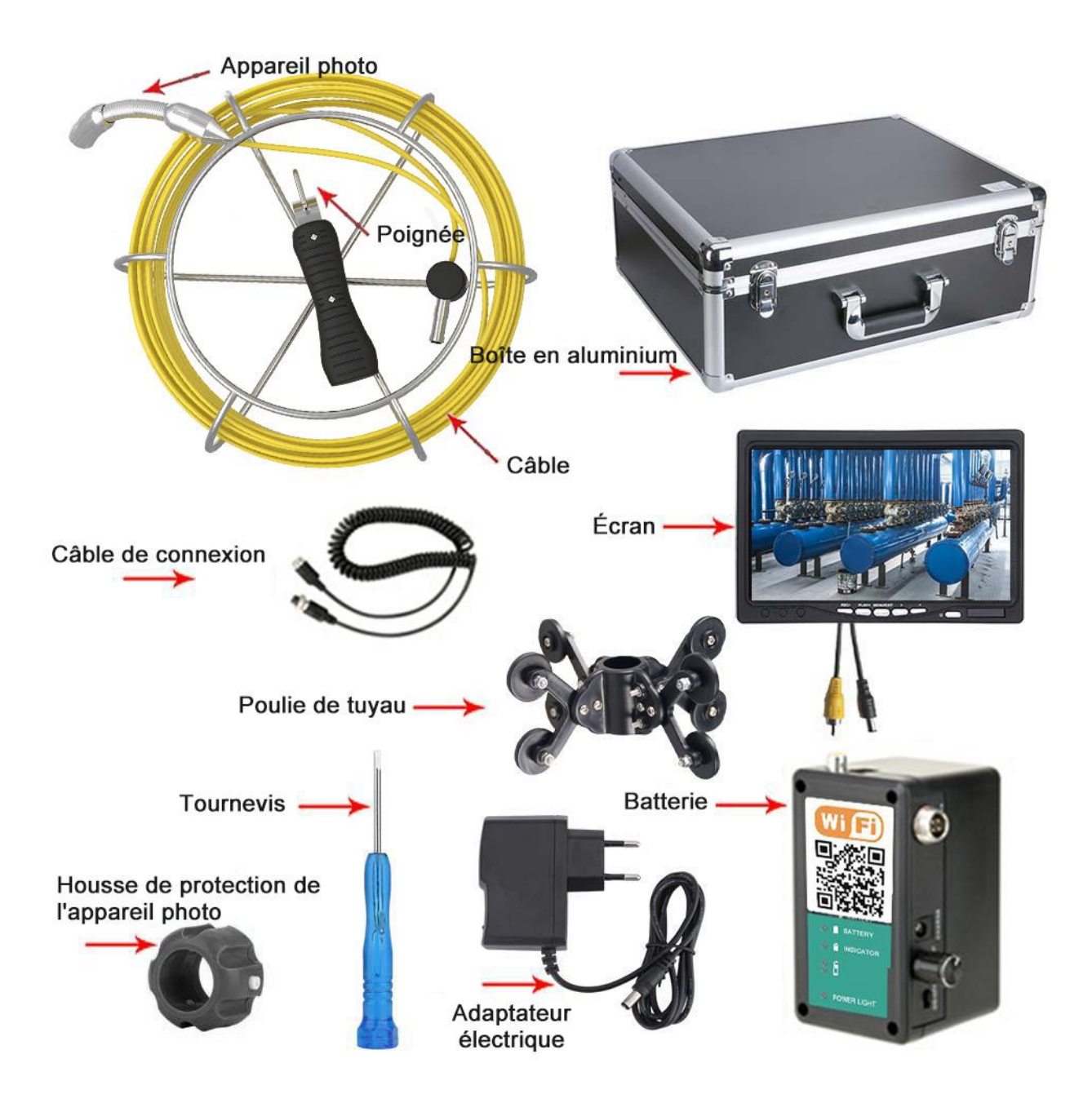

# 6: Système d'installation

Connectez l'appareil selon le schéma de câblage ci-dessous, puis allumez et utilisez.

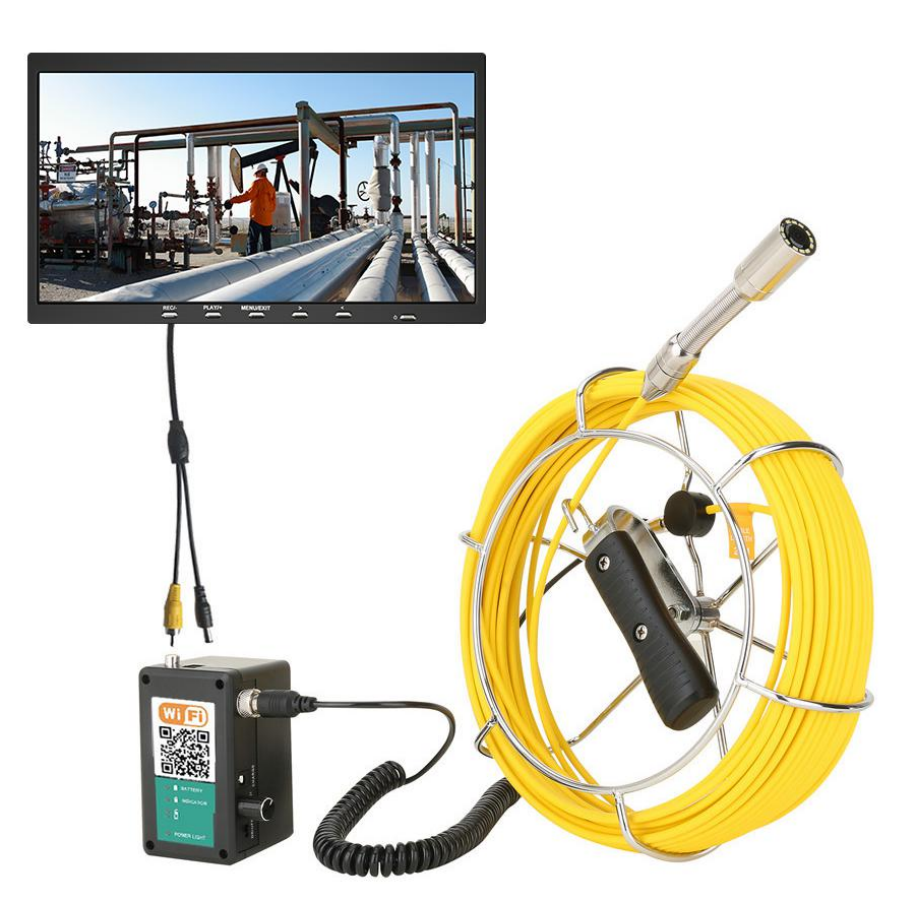

# 7: Fonctionnement détaillé

### 1.Allumer

Connectez chaque connecteur, appuyez sur le bouton d'alimentation, le système commence à fonctionner.

### 2. réglage du MENU

1>Appuyez sur MENU pour entrer dans le réglage de la luminosité , appuyez sur +/- pour régler , puis appuyez sur MENU pour sortir.

2>Réglage du contraste , appuyez deux fois sur le bouton MENU pour accéder au réglage du contraste , appuyez sur +/-pour régler, puis appuyez sur MENU pour quitter.

3>Réglage des couleurs, appuyez trois fois sur le bouton MENU pour accéder aux réglages, appuyez sur +/- pour régler, puis appuyez sur MENU exit.

# 8. Installation et fonctionnement de l'APP

#### Compatible avec Android et IOS

1.Téléchargement de l'APP : scannez le code QR qui se trouve sur le boîtier de la batterie ou dans le manuel, puis téléchargez et installez.

2. Connectez la caméra à l'alimentation électrique, puis allumez l'alimentation électrique.

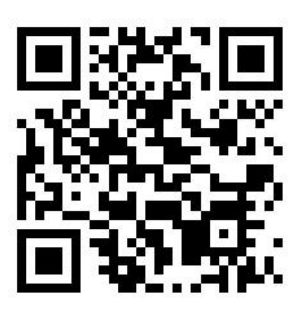

3. Après environ 15 secondes, cliquez sur le paramètre "WLAN" de votre appareil mobile, et trouvez l'appareil "**WIFIImage\_\*\*\*\***" (comme l'image).

| •••• 🗧                        | 2:02 PM | @ 88% <b>==</b> ) | ••••• | Ŷ     |        |         | 2:0      | 2 PM  |       |        | ۰ 8   | 8 |
|-------------------------------|---------|-------------------|-------|-------|--------|---------|----------|-------|-------|--------|-------|---|
| < Set                         | Wi-Fi   |                   |       | Enter | the pa | assword | d for "N | IOUNT | AINON | E_32:0 | 8:84″ |   |
|                               |         |                   | Cano  | cel   |        | En      | ter P    | assw  | ord   |        |       |   |
| Wi-Fi                         |         |                   |       |       |        |         |          |       |       |        |       |   |
| <ul> <li>WIFIImage</li> </ul> | _b0b8   | <b>a</b> ≈ (i)    | Pas   | swor  | d •    | ••••    | •••      |       |       |        |       |   |
| Select network                |         |                   |       |       |        |         |          |       |       |        |       |   |
| WiFi-OX                       |         | <b>≜ ≈ (i</b> )   |       |       |        |         |          |       |       |        |       |   |
| ChinaNet-I                    | F6zv    | <b>₽ ≈ (i</b> )   |       |       |        |         |          |       |       |        |       |   |
| ENNIO201                      | 7       | <b>₽ 奈 (i</b> )   |       |       |        |         |          |       |       |        |       |   |
| luenfatde                     |         | <b>≜ ≈ (i</b> )   |       |       |        |         |          |       |       |        |       |   |
| VIPLF                         |         | <b>₽ ≈ (i</b> )   |       |       |        |         |          |       |       |        |       |   |
| weiweifush                    | ni      | <b>₽</b> 중 (j)    |       |       |        |         |          |       |       |        |       |   |
| Other                         |         |                   | 1     | 2     | 3      | 4       | 5        | 6     | 7     | 8      | 9     |   |
|                               |         |                   | -     | 1     | :      | ;       | (        | )     | \$    | &      | @     |   |
|                               |         |                   | #+=   |       |        | ,       |          | ?     | !     | ,      |       |   |
|                               |         |                   |       | -     | _      |         |          |       |       |        | _     | l |

4. Connectez le hotspot wifi, entrez le mot de passe initial (mot de passe par défaut : 88888888), sélectionnez "Connecter".

(Si la connexion APP est réussie entre l'appareil et le téléphone mobile, le mot "connecté" apparaîtra.)

5. l'étape suivante consiste à revenir à
l'interface de l'appareil mobile, with cliquez
sur l'icône pour lancer l'APP.
6. Faites apparaître la fenêtre 192.168.3.1, cliquez pour y entrer :
7. Si l'image s'affiche, l'opération est réussie.

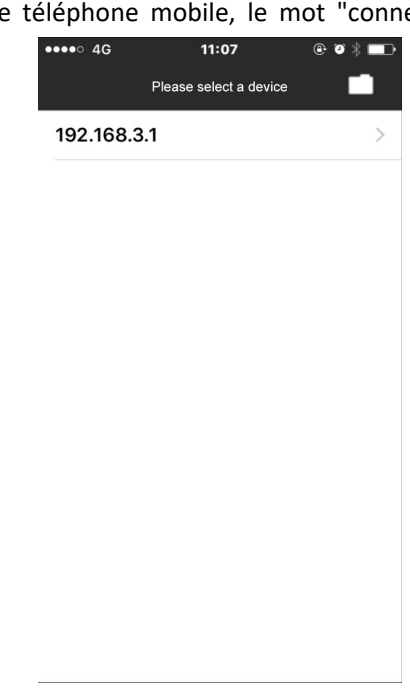

- 8. Le côté gauche affiche 5 touches de fonction :
  - 1. Touche photo
  - 2. Bouton d'enregistrement
  - 3. Parcourir les fichiers
  - 4. Réglage du menu
  - 5. Zoom d'image IN/ZOOM OUT

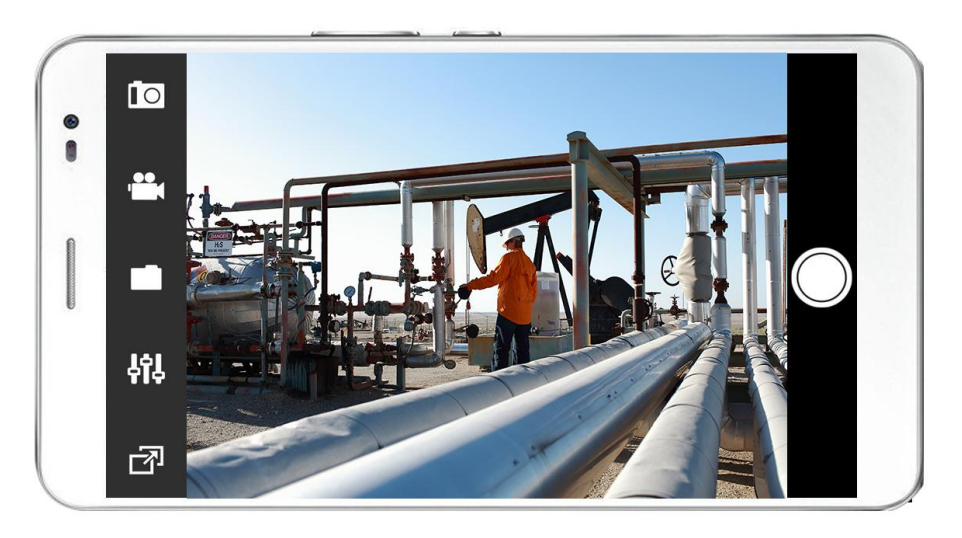

9. MENU Setting, comme sur la photo :

| ●●●●○ 4G     | 9:57 AM  | ⊕ Ø∦, █   |
|--------------|----------|-----------|
| Back         | Settings |           |
|              |          |           |
| SSID         | WIFIIn   | nage_b0b8 |
| Channel      |          | Channel9  |
| pic format   |          | MJPEG     |
| Image Resol  | ution    | 720x576   |
| RTP over TC  | Р        |           |
|              |          |           |
| Equipment li | st       |           |
|              |          |           |

# 9. Recharge :

Lorsque la batterie est faible, veuillez la recharger, la méthode est la suivante :

1. Sortez la batterie et le chargeur de la boîte

2. Connectez le chargeur à la batterie (CHARGER), le temps de recharge est d'environ 4-5 heures.

3. Connectez le chargeur au courant alternatif de 110-240V, si l'indicateur est rouge, cela signifie que la recharge est en cours.

4. Si l'indicateur est vert, cela signifie que la recharge est terminée.

Remarques : Pour s'assurer que la batterie utilise plus longtemps, s'il vous plaît rechargez-le en temps opportun, sinon, peut-être la batterie ne peut pas être rechargée.

## **10**: Défaillance et diagnostic

| Problèmes / pannes courants | solutions                                                  |  |  |  |  |  |
|-----------------------------|------------------------------------------------------------|--|--|--|--|--|
|                             | 1: Chez si chaque connecteur est connecté et si l'appareil |  |  |  |  |  |
| Témoin lumineux allumé      | doit être serré.                                           |  |  |  |  |  |
| Pas d'image                 | 2 : Chez si la batterie est entièrement chargée et         |  |  |  |  |  |
|                             | réessayez une fois qu'elle est entièrement chargée .       |  |  |  |  |  |
|                             | 1: Chez si chaque connecteur est correctement connecté.    |  |  |  |  |  |
|                             | 2 : La batterie est épuisée ? Vérifiez l'affichage de la   |  |  |  |  |  |
|                             | batterie.                                                  |  |  |  |  |  |
|                             | 1: La carte est-elle bien insérée ?                        |  |  |  |  |  |
| Impossible d'enregistrer    | 2: La nouvelle carte est formatée                          |  |  |  |  |  |
|                             | 3: Le processus d'enregistrement est-il éteint ?           |  |  |  |  |  |
| Ne peut pas être chargé     | 1: Vérifier que le voyant du chargeur est allumé ?         |  |  |  |  |  |
|                             | 2: La prise DC est-elle bien insérée ?                     |  |  |  |  |  |

#### ----Contactez nous----

Rendez-vous sur notre site web pour télécharger le manuel d'utilisation ou consulter d'autres produits : <u>http://sanyipace.com/</u>

#### Notre courriel : SanyiMrchan@gmail.com

Nous soutenons le remplacement des pièces de rechange, s'il vous plaît contactez-nous à la première fois lorsque vous avez des problèmes avec notre produit.